# **CONTROLADOR DE NÍVEL AJUSTÁVEL**

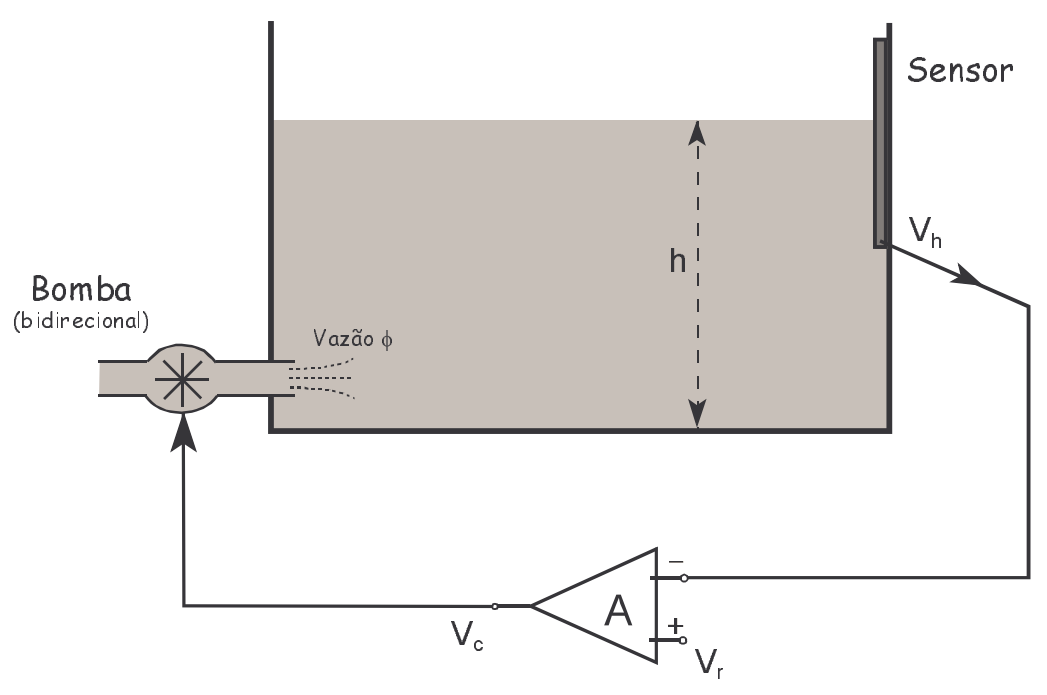

Amplificador diferencial de potência

**Sensor:**  $V_h = \alpha_{.}(h - h_0)$   $h_0 = nivel de referência do sensor$ 

Amplificador:  $V_c = A_{\cdot}(V_r - V_h)$ 

**Bomba**:  $V_c > 0 \implies \phi > 0$  (entra água no reservatório)  $V_c < 0 \implies \phi < 0$  (sai água do reservatório)

**Reservatório**:  $\phi = B \cdot \frac{dh}{dt}$  (B é um fator geométrico)

Modelando a bomba:

seja v = velocidade da água pela bomba

 $\phi \propto v$ 

F = força (torque) no eixo da bomba  $\propto V_c$ 

$$F_{atrito} + F_{in\acute{e}rcia} = F \implies \lambda v + m \frac{dv}{dt} = K \cdot V_c \implies a \cdot \varphi + b \frac{d\varphi}{dt} = V_c$$

- supomos que  $\alpha$ , A, B, a, b são constantes

- estamos desprezando, por exemplo, a influência da pressão à profundidade h sobre a saída da bomba.

A entrada do sistema é  $V_r(t)$ , e a saída é h(t)

O parâmetro mais fácil de ajustar é o ganho A do amplificador.

Para simplificar, vamos supor  $\alpha = 1$ , B = 1, a = 1, b = 1.

$$\begin{cases} V_{h} = h - h_{0} \\ V_{c} = A.(V_{r} - V_{h}) \\ \varphi = h' \\ \varphi + \varphi' = V_{c} \end{cases} \implies \qquad h'' + h' + Ah = A(V_{r} + h_{0}) \end{cases}$$

Note que, para  $V_r$  constante, a solução de regime é  $h(\infty) = V_r + h_0$ , como deve ser.

#### condições iniciais:

suponhamos que o sistema, em t = 0, está em equilíbrio com  $V_r = V_r^0$ nessa situação, teremos  $V_c = 0$ ,  $V_h = V_r^0 = h - h_0$ . Portanto,  $h(0) = V_r^0 + h_0$ como  $h' = \phi$ , teremos h'(0) = 0

Se V<sub>r</sub> permanecer constante em V<sub>r</sub><sup>0</sup>, h permanecerá em equilíbrio em (V<sub>r</sub><sup>0</sup> +  $h_0$ ).

A equação característica do sistema é  $x^2 + x + A = 0$ 

O discriminante é  $\Delta = 1 - 4A$ .

Se o ganho A for menor que  $\frac{1}{4}$ , a resposta do sistema será amortecida exponencialmente. Se A >  $\frac{1}{4}$ , a resposta será amortecida porém oscilatória.

## <u>2º MODO DE ANÁLISE</u>: RESOLVER O PROBLEMA USANDO A TRANSFORMADA DE LAPLACE

Vamos supor o caso em que o nível de referência do sensor é  $h_0 = 1$ , que o sistema está em equilíbrio no valor h(0) = 1 ( $V_r^0 = 0$ ) e que  $V_r$  sofre um ajuste brusco de 0 para 1 (degrau unitário).

Nesse caso, se o sistema for estável, ele deve equilibrar no novo valor h = 2.

No domínio da frequencia, as equações ficam:

$$\begin{cases} V_{h} = h - 1/s \\ V_{c} = A \cdot (1/s - V_{h}) \\ \varphi = sh - 1 \\ \varphi + s\varphi = V_{c} \Longrightarrow (s+1)\varphi = V_{c} \end{cases} \implies h(s) = \frac{s^{2} + s + 2A}{s(s^{2} + s + A)}$$

A resposta consiste em um degrau de amplitude 1 (do valor inicial 1 para o valor final 2) superposto a um transiente que pode ser exponencial (se  $A < \frac{1}{4}$ ) ou exponencial oscilatório (se  $A > \frac{1}{4}$ ).

A constante de tempo de cada exponencial na resposta é dada pela posição dos pólos de h(s), mas a duração do transiente também depende dos zeros de h(s), se eles estiverem próximos dos pólos.

## <u>3° MODO DE ANÁLISE</u>: MONTAR UM DIAGRAM DE BLOCOS PARA SIMULAÇÃO

O tipo de diagrama de blocos adotado depende um tanto da técnica e do software de simulação.

O modo mais comum é usar funções de transferência para cada componente do sistema, com um conjunto de blocos integradores e/ou diferenciadores quando necessários, ligados por somadores, multiplicadores ou operações matemáticas mais complicadas. É preciso cuidado e um tanto de prática para tratar corretamente as condições iniciais.

Vamos utilizar aqui o SIMULINK, que acompanha o MATLAB. Este exemplo simples serve como uma primeira apresentação da biblioteca de objetos do SIMULINK.

O diagrama que vamos montar no SIMULINK não é o único possível. A utilização eficiente de qualquer software de simulação e análise de sistemas requer treino e prática. Quando tratamos de sistemas mais complexos, o diagrama de blocos mais adequado é decidido após um trabalho de equipe que pode durar um bom tempo.

Vamos re-escrever as equações de cada parte do sistema, para  $h_0 = 1$ , na sequencia em que as coisas acontecem. (vamos adotar  $\alpha = 1$ , B = 1, a = 1, b = 1 para simplificar o exemplo)

$$\label{eq:particular} \mbox{Partindo do sinal de erro } e = V_r - V_h, \mbox{temos} \quad \begin{cases} e = V_r - V_h \\ V_c = A.e \\ \varphi + \varphi' = V_c \\ \varphi = h' \\ V_h = h - 1 \end{cases}$$

A sequencia é  $(V_r - V_h) \rightarrow e \rightarrow V_c \rightarrow \phi \rightarrow h \rightarrow V_h$ .

O valor V<sub>h</sub> é realimentado para compor o sinal de erro.

Para montar um diagrama de blocos apropriado ao SIMULINK, é preciso compreender alguns objetos da biblioteca do programa.

Um desses objetos representa uma função de transferência:

|   | 1            |   |
|---|--------------|---|
| / | s+1          | ſ |
|   | Transfer Fcn | _ |

Note que uma função de transferência é definida para condições iniciais nulas.

No nosso caso, a equação  $\phi + \phi' = V_c$  fica, no domínio da frequencia,  $(s + 1)\phi = V_c$ , uma vez que  $\phi(0) = 0$ . Portanto, isso corresponde à função de transferência  $\frac{\phi}{V_c} = \frac{1}{s+1}$ .

No caso geral em que 
$$\phi(0) = \phi_0 \neq 0$$
, teríamos  $(s\phi - \phi_0) + \phi = V_c \Rightarrow \phi = \frac{V_c + \phi_0}{s+1}$ ,  
e isso poderia ser representado por

O conteúdo do bloco "Transfer Fon" pode ser modificado, bastando clicar duas vezes sobre ele e especificar os coeficientes do numerador e do denominador.

Já a passagem de  $\phi$  para h corresponde a uma integração. Um integrador envolve uma condição inicial, que é o valor inicial da variável que é integrada.

Um integrador com condição inicial 0 é representado por

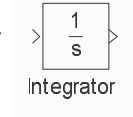

Podemos especificar uma condição inicial para o integrador, clicando duas vezes sobre ele e especificando um valor no campo adequado. Se a condição inicial é especificada como "external", aparece uma entrada adicional no bloco, que

deve ser conectada à variável desejada:

$$\frac{1}{x_0 s}$$

No nosso caso, escolheremos simular o que acontece quando a entrada  $V_r$  é alterada, estando o nível h em equilíbrio no valor  $V_r^0 + h_0 = 0 + 1$ . (achamos melhor especificar explicitamente o valor 0 para  $V_r^0$ , para que possa ser alterado facilmente).

O SIMULINK trata cada entrada como uma fonte (source). No nosso caso, a entrada é a voltagem de controle  $V_r$ . Selecionamos um bloco da família "sources" para gerar o sinal  $V_r(t)$ . Escolheremos aqui um degrau (step), porque desejamos simular o que acontece quando  $V_r$  passa bruscamente de um valor a outro. Pode-se especificar os valores inicial e final do degrau clicando duas vezes sobre o bloco step. Escolhemos aqui initial value = 0, final value = 1. Podemos especificar também o instante de tempo em que o degrau ocorre. Escolhemos step time = 1.

As saídas desejadas são os sorvedouros (sinks). Podemos direcionar as saídas para vários tipos de blocos, conforme o que deve ser feito com elas. No nosso caso, queremos visualizar o que acontece ao longo do tempo. Para isso, usamos o bloco Scope, que simula um gráfico da variável em função do tempo. Escolheremos aqui visualizar o fluxo  $\phi$  e o nível do reservatório h.

O diagrama SIMULINK final ficou como abaixo:

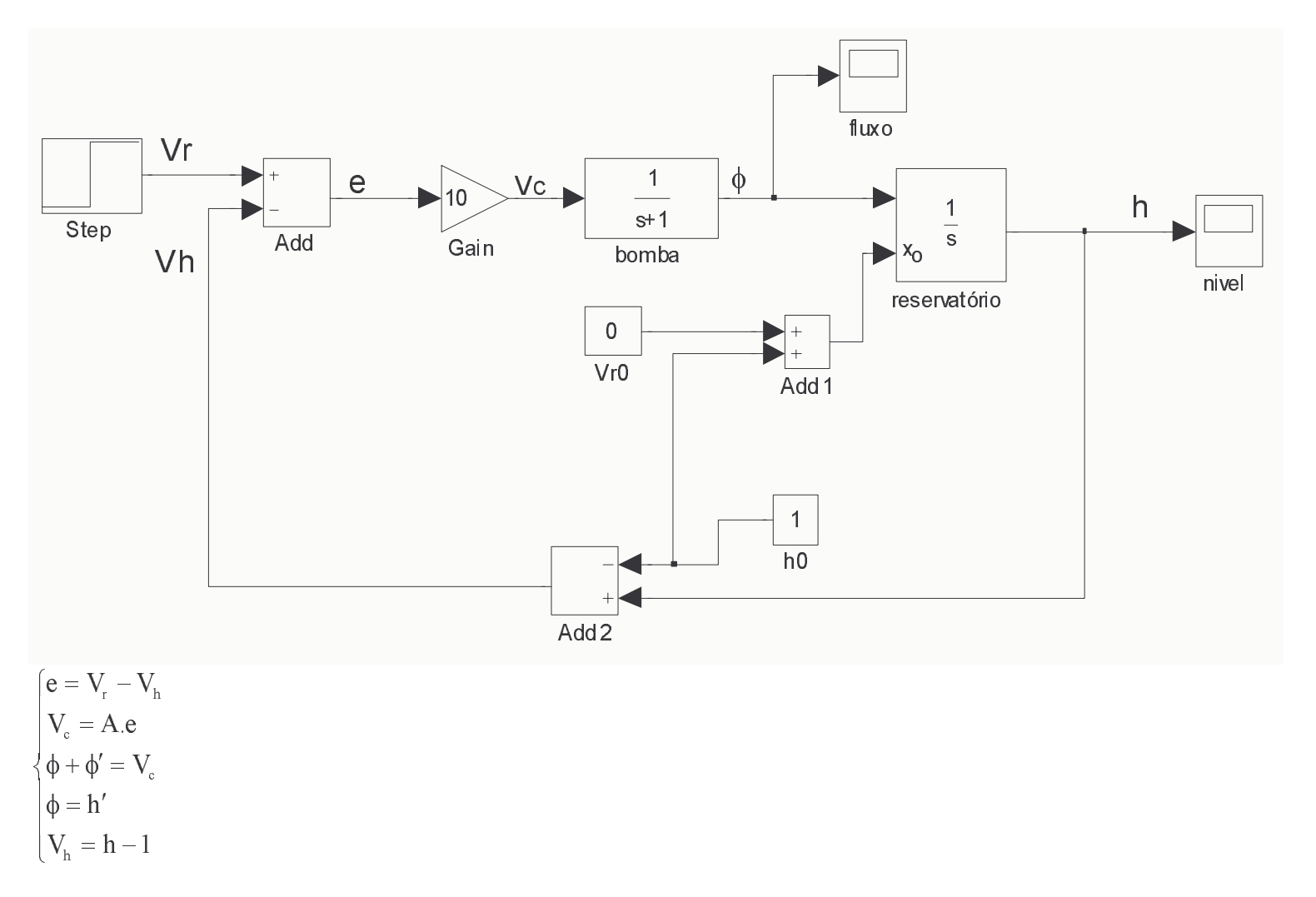

Escolhemos um ganho A = 10, e portanto esperamos uma resposta oscilatória.

No menu Simulation  $\rightarrow$  Confuguration Parameters, escolhemos os valores inicial e final dos instantes de tempo para simulação. Por exemplo, Start time = 0 e Stop Time = 30.

Para rodar a simulação, selecione Simulation  $\rightarrow$  Start. Clique duas vezes sobre cada bloco Scope. As janelas com as saídas dos Scopes mostram a evolução temporal do fluxo e do nível no reservatório (clique com o botão direito do mouse sobre cada janela e seleciona autoscale, para melhor visualização). Os resultados aparecem abaixo:

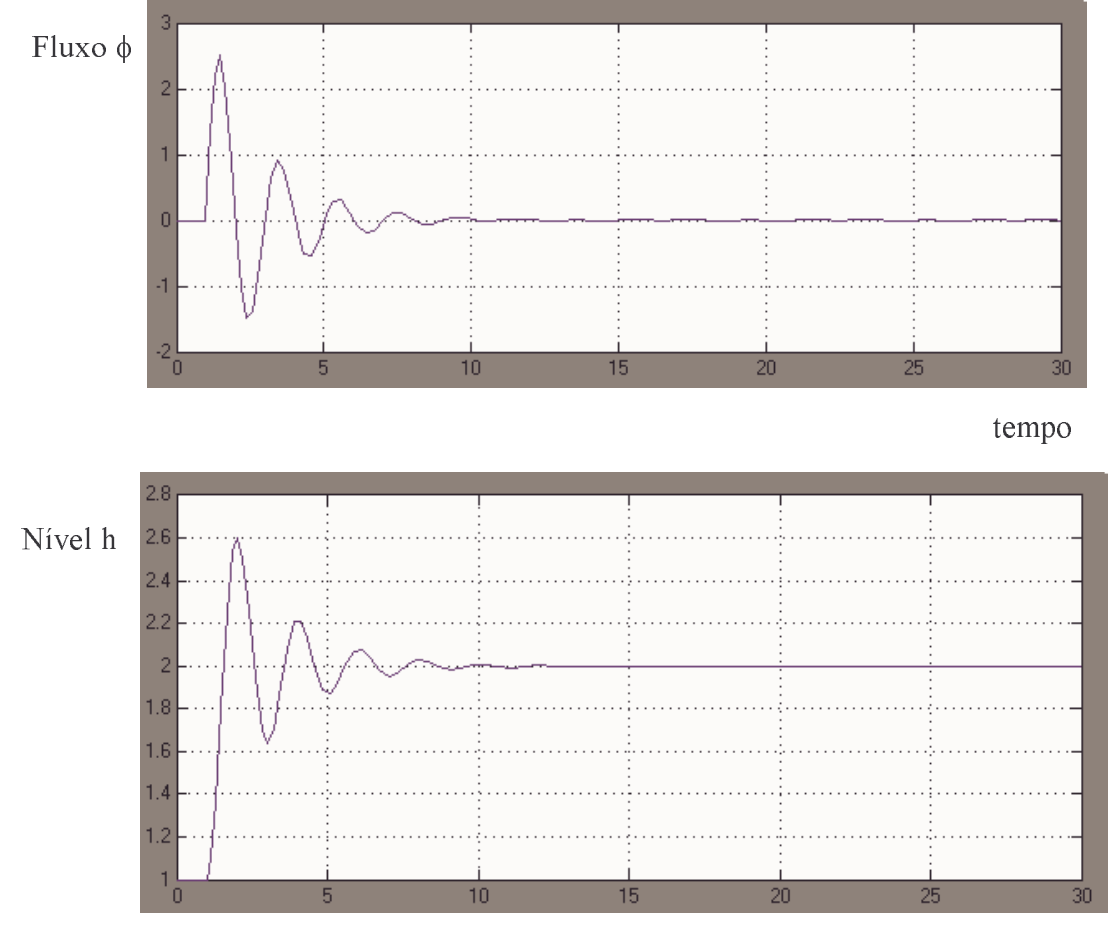

tempo

## ATIVIDADE 2

## USO DO MATLAB

Encontre os resultados da simulação do controlador de nível no SIMULINK para os valores de A = 0,1, 0,2, 0,25, 0,5, 10 e 20.

© 2011 Maurício Fabbri MCT/INPE: <u>http://www.las.inpe.br/~fabbri</u> Universidade São Francisco – USF Itatiba/Campinas – <u>http://www.saofrancisco.edu.br</u> São Paulo - Brazil Permitido uso livre para fins educacionais, sem ônus, desde que seja citada a fonte.